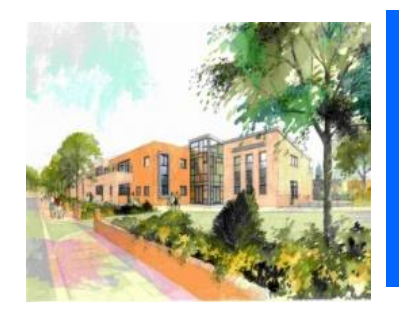

# **Park Primary School**

Love Lane, Wallasey, Wirral CH44 5RN Phone: 0151 638 6008 E-mail: schooloffice@park.wirral.sch.uk Website: parkprimaryschool.com

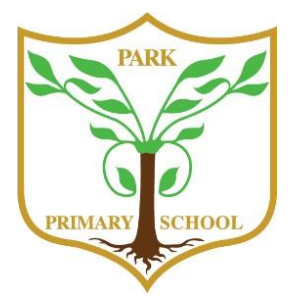

Headteacher: Mr M. Mellin

School, Family, Community: Together

18th October 2023

Dear Parent/Carer,

#### Parents/Carers' Meetings - Online and In Person Appointment Booking

I would like to invite you to attend our Parents and Carers' Evenings next month. The details are as follows:

| Classes                  | Date                                  | Method                 | First appointment time | Last appointment time |
|--------------------------|---------------------------------------|------------------------|------------------------|-----------------------|
| Foundation 2 –<br>Year 6 | Wednesday 1 <sup>st</sup><br>November | Online                 | 3.30pm                 | 5.50pm                |
| Foundation 2 –<br>Year 6 | Thursday 2 <sup>nd</sup><br>November  | In person<br>at school | 3.30pm                 | 5.50pm                |
|                          |                                       |                        |                        |                       |
| Foundation 1             | Tuesday 14 <sup>th</sup><br>November  | Online                 | 3.30pm                 | 5.50pm                |
| Foundation 1             | Thursday 16 <sup>th</sup><br>November | In person<br>at school | 3.30pm                 | 5.50pm                |

These evenings provide important opportunities to discuss your child's progress with their class teacher(s).

We will once again use our online appointment booking system, School Cloud, which allows you to choose your own appointment times, and you will then receive an email confirming your appointment. This applies to both in person and online appointments.

School Cloud will go live **today**, **Wednesday 18<sup>th</sup> October at 5.00pm** to allow you to book appointments and will close on **Wednesday 1<sup>st</sup> November at 3.00pm**. Should you wish to make any changes after this date, please contact the school office.

Please visit <u>https://parkwallasey.schoolcloud.co.uk/</u> to book your appointment. A short guide on how to add appointments is included with this letter.

If you do not have access to the internet, please contact the school office who will be happy to add appointments on your behalf.

Please turn over to read information about our forthcoming open days for new and prospective parents and carers

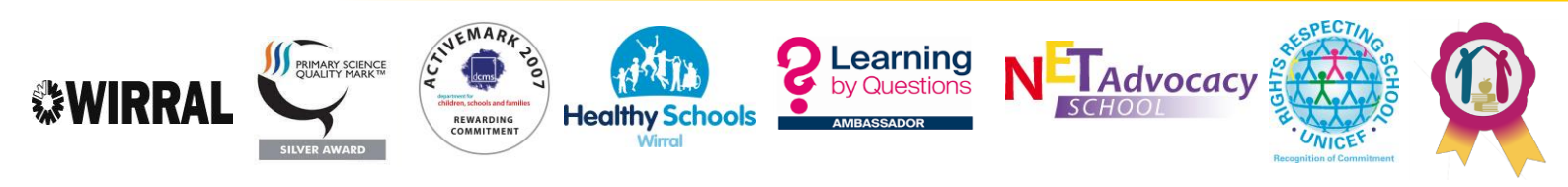

### Foundation 1 and Foundation 2 Open Evenings

We shall we holding two open evenings to welcome prospective parents of children looking to join Park Primary School. These events will be held on **Monday 6<sup>th</sup> and Thursday 9<sup>th</sup> November, both between 3.45pm and 5.00pm** and will provide opportunities to find out about the admissions process, meet our teachers, take a tour of the school and ask any questions you may have.

Please spread the word and tell family and friends who have children who will be starting school in the next year about our open evenings.

Bookings are now live and can be made by visiting:

#### Monday 6<sup>th</sup> November : 3.45pm and 5.00pm

https://www.eventbrite.com/e/740747424487?aff=oddtdtcreator

#### Thursday 9th November : 3.45pm and 5.00pm

https://www.eventbrite.com/e/740753101467?aff=oddtdtcreator

Yours sincerely

MMell

Mr M. Mellin Headteacher

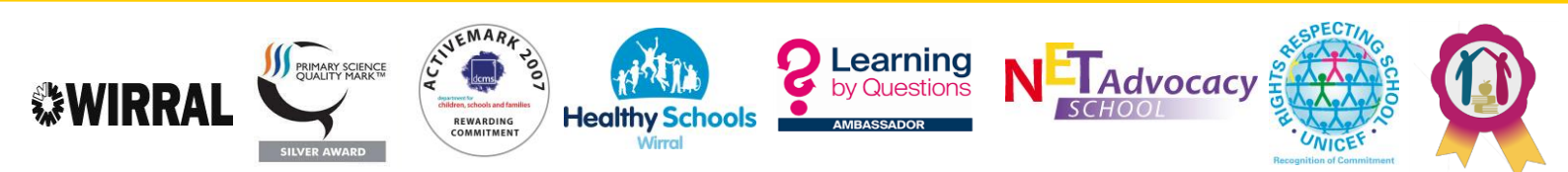

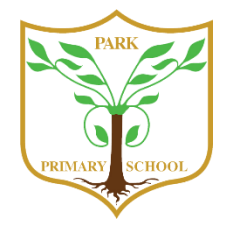

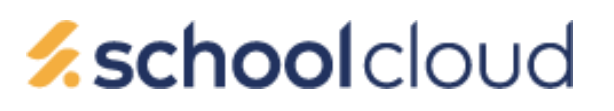

# Parents and Carers' Guide for Booking Appointments

Browse to https://parkwallasey.schoolcloud.co.uk/

| Title     |         | First Name      |         | Sumame     |       |  |
|-----------|---------|-----------------|---------|------------|-------|--|
| Mrs       | •       | Rachael         |         | Abbot      |       |  |
| Email     |         |                 | Confirm | Email      |       |  |
| rabbot4@g | mail.co | m               | rabbol4 | @gmail.com |       |  |
| Student's | Det     | ails<br>Surname |         | Date Of    | Birth |  |
|           |         |                 |         |            |       |  |

#### Step 1: Login

Fill out the details on the page then click the *Log In* button. A confirmation of your appointments will be sent to the email address you provide.

| September Parents Evening                                                                                  |                                                                       |   |
|----------------------------------------------------------------------------------------------------|-----------------------------------------------------------------------|---|
| This is to allow parents and teachers to discuss<br>progress and will take place on 13th and 14th          | Click a date to continue                                              |   |
| September.<br>Note that on the 13th there will be sessions<br>available both in-person and via video call. | Monday, 13th September<br>In-person & video call<br>Open for bookings | > |
|                                                                                                    | Tuesday, 14th September<br>In-person<br>Open for bookings             | > |

Choose Booking Method What date would you like to book?

In-Person

O Video Call

Next

Choose Teachers

What type of appointment would you like?

#### Step 2: Select Parents' Evening

Click on the date you wish to book. Unable to make all of the dates listed? Click *I'm unable to attend*.

#### Step 3: Select in-person or video

When you choose a date that has both in-person and video appointment sessions available you can choose which one you want to book.

Then press Next.

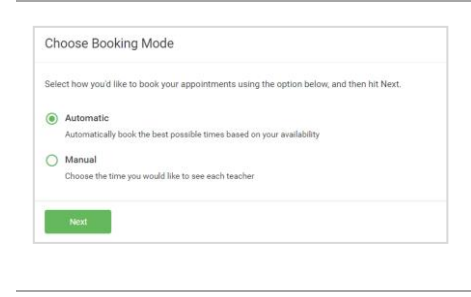

Set the earliest and latest times you can attend, select which teachers you'd like to see, and the

## Step 4: Select Booking Mode

Choose *Automatic* if you'd like the system to suggest the shortest possible appointment schedule based on the times you're available to attend. To pick the times to book with each teacher, choose *Manual*. Then press *Next*.

We recommend choosing the automatic booking mode when browsing on a mobile device.

#### Step 5: Select Availability

Drag the sliders at the top of the screen to indicate the earliest and latest you can attend.

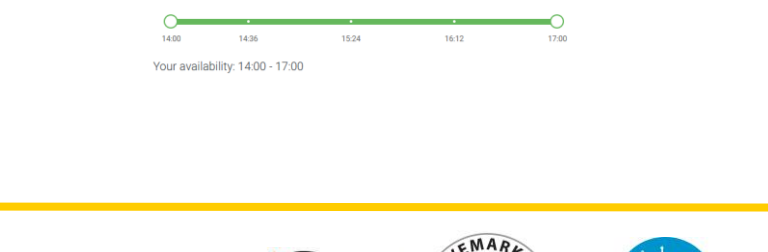

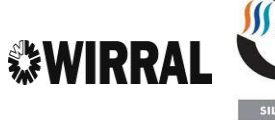

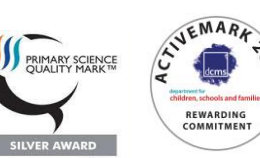

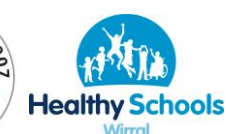

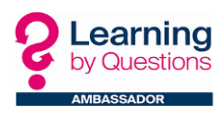

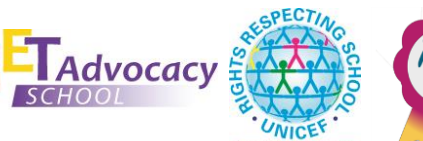

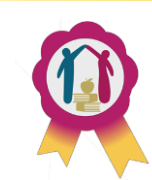

| there | e is a teacher you do r | ot wish to s | see, please untick then | n before you continue. |  |
|-------|-------------------------|--------------|-------------------------|------------------------|--|
| 3en / | Abbot                   |              |                         |                        |  |
|       | Mr J Brown              |              | Mrs A Wheeler           |                        |  |
| -     | SENCO                   |              | Class 11A               |                        |  |

#### Step 6: Choose Teachers

Select the teachers you'd like to book appointments with. A green tick indicates they're selected. To de-select, click on their name.

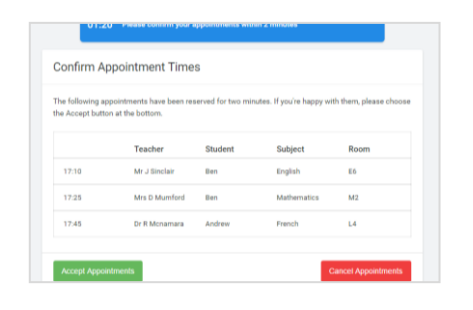

#### Step 7: Book Appointments (Automatic)

If you chose the automatic booking mode, you'll see provisional appointments which are held for 2 minutes. To keep them, choose Accept at the bottom left.

If it wasn't possible to book every selected teacher during the times you are able to attend, you can either adjust the teachers you wish to meet with and try again, or switch to manual booking mode.

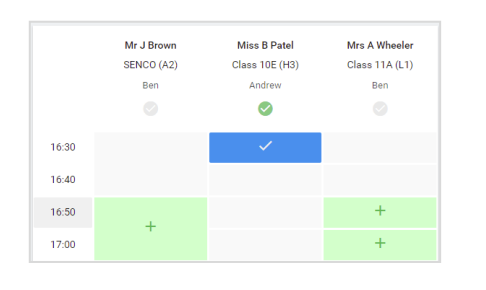

#### **Step 8: Book Appointments**

Click any of the green cells to make an appointment. Blue cells signify where you already have an appointment. Grey cells are unavailable.

To change an appointment, delete the original by hovering over the blue box and clicking *Delete*. Then choose an alternate time.

Once you're finished booking all appointments, at the top of the page in the alert box, press *click here* to finish the booking process.

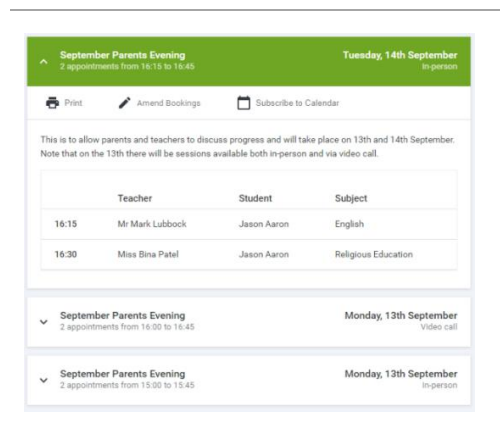

#### Step 9: Finished

All your bookings now appear on the My Bookings page. An email confirmation has been sent and you can also print appointments by pressing *Print*. Click *Subscribe to Calendar* to add these and any future bookings to your calendar.

To change your appointments, click on Amend Bookings.

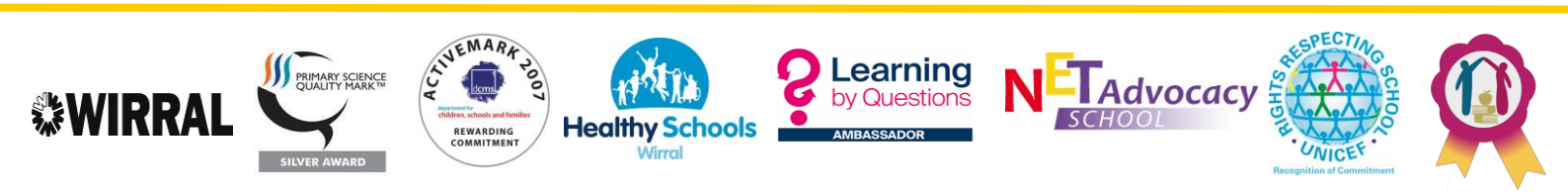